# Instalacija programa

🔇 Nazad - 🜔 - 🎓 🔎 Pretraži 🌔 Mape 🔟 -

ACI ASIFONT Font file 25 KB

ASINTPPC.dl 6.5.0.0 ASINTPPC

QTDP32.dl 1.0.0.1 1

A

-

C:\Documents and Settings\A N D R O\Desktop\4D

ci datoteka i mana 🎗

Ostala miesta

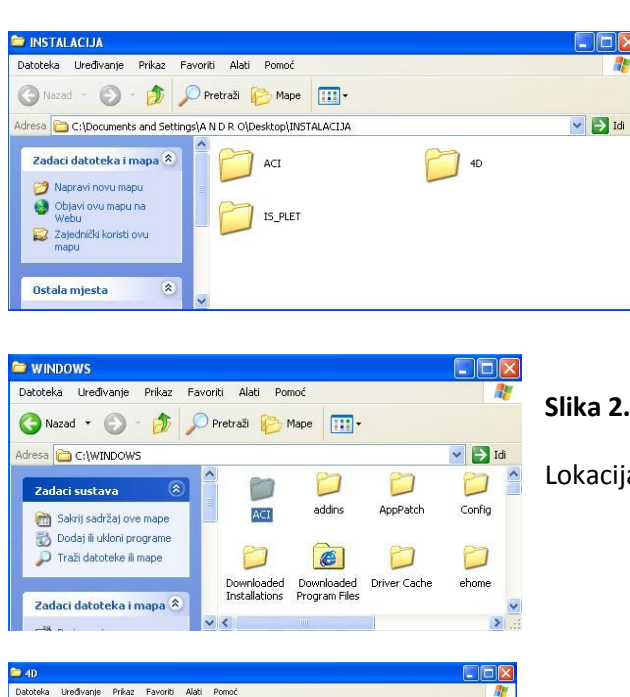

### Slika 1.

foldera "INSTALACIJA" potrebno Ιz je razmjestiti foldere i to na način:

- 1. folder "ACI" potrebno je kopirati na: C:\WINDOWS (Slika 2.)
- 2. druga dva foldera postavite na lokaciju po Vašoj želji

## Lokacija "ACI" foldera

#### Slika 3.

🖌 🄁 Idi

40 Structure 3.708 KB

ASIPORT Structure 56 KB

Asifont.map MAP datoteka 2 KB

Od aplikacije 4D (označeno) napravite prečac na na radnoj površini računala.

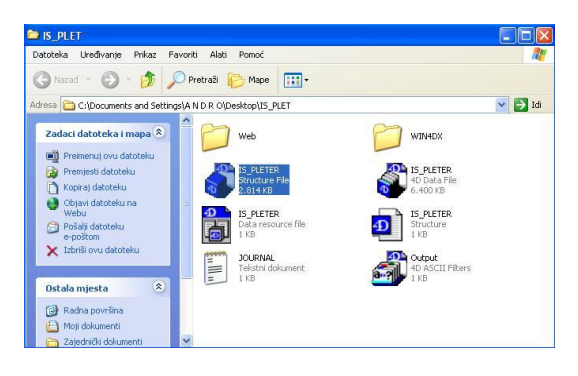

#### Slika 4.

Od programa IS\_PLETER (označeno) napravite prečac na radnoj površini računala.

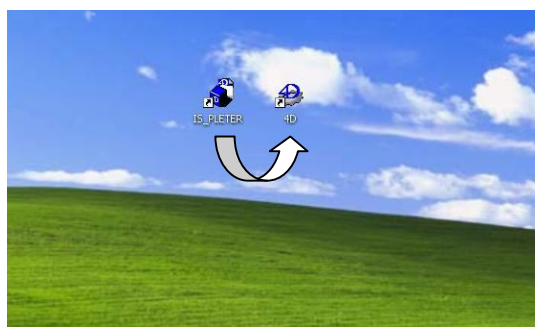

#### Slika 5.

Prečac "IS\_PLETER" prenesite do prečaca "4D", kad "4D"promjeni boju, pustite. Program će početi s pokretanjem. Za daljnji rad s programom potrebni su Vam pristupni kodovi.